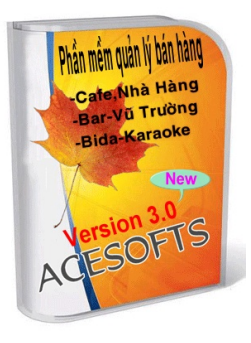

# HƯỚNG DẪN SỬ DỤNG CHƯƠNG TRÌNH QUẢN LÝ KHO NỘI BỘ

**KHỞI ĐỘNG**: Nhấp đôi chuột vào biểu tượng chương trình quản lý kho nội bộ trên màn hình destop sau đó chọn tên vào mật khẩu người dùng thì phần mềm sẽ xuất hiện giao diện chính của chương trình sau: **Tiện ích**: + Sao lưu dữ liệu.

- + Sửa chữa dữ liệu.
- + Nén dữ liệu.
- + Thoát.

|      |                     |                       |                             | ······                     |                    |                          |       |
|------|---------------------|-----------------------|-----------------------------|----------------------------|--------------------|--------------------------|-------|
| : == | Tiện ích            |                       |                             |                            |                    | Type a question for help |       |
| т    | háng <mark>1</mark> | <mark>1-2009</mark> · | ×                           | 🔵 Quan ly kho noi bo       | CHI HONG           |                          | Thoát |
| +    | Nhập h              | iàng 💕 C              | ông nợ 🗄 Doanh s            | ố 🗐 Định lượng 🖻 Tồn kho 🛙 | 🗈 Báo cáo 🕸 Phân c | luyền 🗄 Chi              | tiêu  |
| Ģ    | Xuất kh             | io chính              | <sup>O</sup> Nhập kho chính | *                          |                    |                          |       |
|      | Số                  | phiếu                 | ngày                        | đối tượng                  | người lập phiếu    | giá trị                  |       |
| ΙF   |                     |                       |                             |                            |                    |                          | 0     |
|      | _                   |                       |                             |                            |                    |                          |       |
|      |                     |                       |                             |                            |                    |                          |       |
|      |                     |                       |                             |                            |                    |                          |       |
|      |                     |                       |                             |                            |                    |                          |       |
|      |                     |                       |                             |                            |                    |                          |       |
|      |                     |                       |                             |                            |                    |                          |       |
|      |                     |                       |                             |                            |                    |                          |       |
|      |                     |                       |                             |                            |                    |                          |       |

1. Nhập hàng: Gồm hai phần nhập kho chính và xuất kho chính:

\* Nhập kho chính: Nhấn vào nút lập phiếu phần mềm sẽ xuất hiện form nhập hàng ta nhập vào ngày tháng năm và chọn đối tượng nhập sau đó chọn các mã sản phẩm cần nhập bằng cách gõ trực tiếp mã sản phẩm vào hoặc nhấn nút Alt và mũi tên xuống hoặc dùng chuột để chọn, nhập số lượng và đơn giá vào nhấn Enter sau đó nhấn vào nút in phiếu nhập nếu muốn in và cuối cùng là nút ghi thoát.

| 🗏 Nhap hang     |                                        |      |            |          |                   | ×  |
|-----------------|----------------------------------------|------|------------|----------|-------------------|----|
| Người lập phiếu | CHIHONG                                |      |            | Tần đầu  | 0.0               | 0  |
| Ngày            | 17/11/09                               |      |            | TUN GAU  | 0.0               | 0  |
| Đối tượng       | HÅNG MƠ                                | •    | 1          | Nnạp     | 0.0               | U  |
|                 |                                        |      | -          | Xuât     | 0.0               | 10 |
|                 |                                        |      |            | Tồn cuối | 0.0               | 0  |
|                 |                                        |      |            |          |                   |    |
| mã sản phẩr     | n Tên sản phẩm                         | đ∨t  | s.lượng    | đơn giá  | giá trị           |    |
| KDT             | KHOÁNG ĐĂNH THẠNH                      | CHAI | 100.00     | 1,750    | 175,000           |    |
| NKV             | <ul> <li>NƯỚC KHOÁNG VIKODA</li> </ul> | CHAI | 120.00     | 2,084    | 250,080           |    |
| SOD             | - SODA                                 | CHAI | 24.00      | 3,542    | 85,008            |    |
| BD              | ▼ BÍ ĐAO                               | LON  | 48.00      | 3,667    | 176,016           |    |
| BH              | <ul> <li>BÔ HÚC</li> </ul>             | LON  | 48.00      | 5,250    | 252,000           |    |
| CCCL            | - COCA COLA                            | LON  | 120.00     | 5,500    | 660,000           |    |
| SGD             | <ul> <li>SÀI GÒN ĐỔ</li> </ul>         | CHAI | 200.00     | 6,200    | 1,240,000         |    |
| TIG             | - TIGER CAHI                           | CHAI | 240.00     | 8,875    | 2,130,000         |    |
| YS              | ✓ YÉN SANEST                           | LON  | 48.00      | 9,792    | 470,016           |    |
| HEC             | + HEINEKEN CHAI                        | CHAI | 480.00     | 12,167   | 5,840,160         |    |
| HEL             | - HEINEKEN                             | LON  | 480.00     | 12,834   | 6,160,320         |    |
| KI              |                                        |      | 0.00       | 0        | 0                 |    |
|                 |                                        |      | Tông gi    | átrị     | 17,438,600        | -  |
|                 |                                        |      |            |          |                   |    |
| Số phiếu N-00   | 01-11-2009 1 N                         | In   | n phiếu nh | âp       | <u>G</u> hi thoát |    |

- Xuất kho chính: Khi ta nhấn vào nút lập phiếu phần mềm sẽ hiện lên form xuất hàng. Xuất kho chính cũng đồng nghĩa với việc ta nhập hàng vào kho phụ để chế biến hoặc chuyển bán trực tiếp. Sau khi ta nhập vào ngày tháng thì ta chọn kho để nhập và chọn sản phẩm để nhập vào kho phụ. Việc chọn sản phẩm thì cũng tượng tự như phần nhập hàng ta gõ vào số lượng, đơn giá Enter. Nhấn vào nút in phiếu nếu muốn in và cuối cùng là ghi thoát.
  - \* Muốn xem lại các phiếu nhập xuất ta chỉ cần click đôi vào số phiếu cần xem.

•

| 🖴 Xuat hang     |                            |              |     |             |         |                   |
|-----------------|----------------------------|--------------|-----|-------------|---------|-------------------|
| Người lập phiếu | CHI HONG                   |              |     |             |         |                   |
| Ngày            | 12/11/2009                 | Kho CAFE     | •   |             |         |                   |
|                 |                            |              |     |             |         |                   |
| mã sản phẩn     | n                          | Tên sản phẩm | đ∨t | s.lượng     | đơn giá | giá trị 🔤         |
| 555A            | - 555 (ANH)                |              | GÓI | 1,000.00    | 8,750   | 8,750,000         |
| BD              | <ul> <li>BÍ ĐAO</li> </ul> |              | LON | 100.00      | 5,000   | 500,000           |
| C1              | - CÂT                      |              | KG  | 10.00       | 30,000  | 300,000           |
| •               | •                          |              |     | 1.00        | 0       | 0                 |
|                 |                            |              |     |             |         |                   |
|                 |                            |              |     |             |         |                   |
|                 |                            |              |     |             |         |                   |
|                 |                            |              |     |             |         |                   |
|                 |                            |              |     |             |         |                   |
|                 |                            |              |     |             |         |                   |
|                 |                            |              |     |             |         | 0.550.000         |
| 3               |                            |              |     | Tông giá    | i trị   | 9,550,000         |
|                 |                            |              |     |             | _       |                   |
| Số phiếu X-00   | 01-11-2009 1               | X            | ļ   | n phiếu nhậ | ip 👘    | <u>G</u> hi thoát |

#### 2.Công nợ:

Click vào thanh công nợ phần mềm sẽ hiển thị danh sách tên ,địa chỉ của các nhà cung cấp bao gồm số tiền còn nợ đầu kỳ số tiền phát sinh trong kỳ và số tiền còn nợ lại cuối kỳ. Muốn xem công nợ thì trước hết ta phải thực hiện thao tác là click vào tất cả 4 nút cuối .

| : 🖽 Tiện ích           |                         |         |          |           |            | Type a qu | uestion for help | - <b>-</b> |
|------------------------|-------------------------|---------|----------|-----------|------------|-----------|------------------|------------|
| Tháng 11-2009 · 💌      | 🥌 Quan I                | y kho   | noi bo   | СНІ       | HONG       | ADMI      | N 🤇              | Thoát      |
| +■ Nhập hàng 💕 Công ng | 🖞 🏝 Doanh số 🗐 Đinh lượ | ona 🖻 T | ồn kho 🛙 | 🛙 Báo cá  | io 🕸 Phá   | ân quyền  | 🗄 🗄 Chi t        | iêu        |
| <u></u>                |                         | 1.3     |          |           |            |           |                  |            |
| <b>–</b>               |                         |         |          |           |            |           |                  |            |
| Đoi tượng              | Dia chi                 | Đau     | іку      | Phat      | sinh       | Cuc       | ыку              | -          |
| DNTN MAI LAN           | HOA LƯ - NT             | 0       | 0        | 0         | 2,500,000  | 0         | 2,500,000        |            |
| HÅNG MƠ                | NGUYẾN THIỆN THUẬT _NT  | 0       | 0        | 3,000,000 | 17,928,616 | 0         | 14,928,616       |            |
| ΡΗΨΌς ΤΗΙΝΗ            | SÀI GÒN                 | 0       | 0        | 0         | 1,280,000  | 0         | 1,280,000        |            |
| TÁN PHÁT               | ĐÔNG ĐÊ                 | 0       | 0        | 0         | 0          | 0         | 0                |            |
| *                      |                         | 0       | 0        | 0         | 0          | 0         | 0                |            |
|                        |                         |         |          |           |            |           |                  |            |

 Khi trả nợ thì ta click đôi vào đối tượng nhà cung cấp cần trả thì phần mềm sẽ hiện lên form trả tiền và ta sẽ nhập vào ngày tháng ,diễn giải và số tiền trả.

| 🗉 Tra tien                         |                               |           |                                  | × |
|------------------------------------|-------------------------------|-----------|----------------------------------|---|
| Đối tượng<br>Địa chỉ               | DNTN MAI LAN<br>HOA LƯ - NT   | ]         |                                  |   |
| Hgày trả<br>30/11/09<br>▶ 30/11/03 | Diễn giải<br>Tră nợ tiền nước | Tổng cộng | <b>só tiền</b><br>2,000,000<br>0 |   |

## 3.Doanh số:

Phần doanh số là dùng để nhập vào ngày tháng, mã sản phẩm, và số lượng của tất cả các sản phẩm bán ra từ đó sẽ cho ta biết được tổng doanh thu của quán sau một ca làm việc. Phần mềm sẽ tự trừ đi lượng sản phẩm bán ra trong phần tồn kho của mỗi kho hàng.

| Th | áng <u>11-2</u> | 009 - 🔊  | K          | •        | Quan ly kho noi bo         | СНІ НОЛС   |          | ADMIN   | Thoát        |
|----|-----------------|----------|------------|----------|----------------------------|------------|----------|---------|--------------|
| •∷ | Nhập hàn        | g 💅 Công | g nợ 🏝     | Doanh s  | ố 🗐 Định lượng 🖻 Tồn kho 🕮 | Báo cáo 🔮  | 🖻 Phân c | luyền 🗄 | Chi tiêu     |
|    |                 |          |            | Từ ngày: | 5/12/2009 Đến ngày:        | 15/12/2009 |          |         |              |
|    | ngày            | kho      | quầ        | у        | mã tên sản phẩm            | nhóm       | số lượng | đơn giá | thành tiền 📥 |
|    | 15/12/2009      | KARAOKE  | <b>-</b> 1 | - 555A   | - 555 (ANH)                | Thuoc      | 10.00    | 35,000  | 350,000      |
|    | 15/12/2009      | CAFE     | • 2        | - BB     | 🚽 BÚN BÒ                   | An         | 10.00    | 24,000  | 240,000      |
|    | 15/12/2009      | KARAOKE  | ▼ 1        | - BE     | ▼ BƯỞI ÉP                  | Uong       | 10.00    | 25,000  | 250,000      |
|    | 15/12/2009      | KARAOKE  | • 2        | - BE     | ▼ BƯỞI ÉP                  | Uong       | 2.00     | 25,000  | 50,000       |
|    | 15/12/2009      | KARAOKE  | - 1        | - BMBM   | 🚽 BÁNH MÌ BƠ MỨT           | An         | 2.00     | 16,000  | 32,000       |
|    | 15/12/2009      | KARAOKE  | - 1        | - BMOL   | BÁNH MÌ ỐP LẾCH            | An         | 2.00     | 22,000  | 44,000       |
|    | 15/12/2009      | CAFE     | <b>-</b> 1 | - CARA   | CAM RHUM BARCADI           | Uong       | 2.00     | 30,000  | 60,000       |
|    | 15/12/2009      | 1        | +          | +        | -                          |            | 0.00     | 0       | 0            |

#### 4. Định lượng:

Dùng để nhập menu và cài định lượng cho các sản phẩm bán ra thuộc về chế biến. Ta nhập vào mã sản phẩm, tên sản phẩm, nhóm sản phẩm, đơn vị tính và đơn giá bán ra của mỗi sản phẩm. Mã sản phẩm ta thường dùng ký tự đầu của sản phẩm mang tính gợi nhớ và lưu ý các mã sản phẩm không được trùng nhau nếu trùng ta nhấn ESC để nhập lại.

- Cài định lượng : Một sản phẩm được chế biến dựa trên nhiều thành phần. Thành phần 1, thành phần 2 . . .là những nguyên liệu dùng để chế biến ví dụ đối với cà phê sữa thì chế biến dựa vào hai thành phần chính là cà phê bột và sữa đặc.Sau khi đã gài hai nguyên liệu trong mục tồn kho và có đánh dấu vào ô chế biến ta định lượng như sau :Thành phần 1 ta chọn cà phê bột, thành phần 2 ta chọn sữa đặc và nhập vào tỉ lệ tương ứng cho từng thành phần. khi sản phẩm bán ra thì phần mềm sẽ tự trừ đi lượng nguyên liệu dùng chế biến nên sản phẩm đó. và muốn xem nguyên liệu trừ như thế nào ta qua tồn kho xóa về không , nạp phát sinh để xem.

| т | 'háng <u>12-</u> | 2009 - 💌         | $\overline{\mathbf{Q}}$ | Quan I    | y kl  | ho noi  | bo           | сні на  | NG           | ADMIN   | (Tho              | oát 🕽      |
|---|------------------|------------------|-------------------------|-----------|-------|---------|--------------|---------|--------------|---------|-------------------|------------|
| • | 🗉 Nhập hài       | ng 💅 Công nợ     | 🏝 Doanh số              | 🗐 Định lư | ong 🛛 | 🖻 Tồn k | tho 🕮 Báo    | o cáo   | 🕸 Phân c     | luyền   | 占 Chi tiêu        |            |
|   |                  |                  |                         |           |       |         |              |         |              |         |                   |            |
|   | Mấ               | Tên hàng         |                         | Nhóm      | Ðvt   | đơn giá | thành phần 1 | tĩ lệ 1 | thành phần 2 | tỉ lệ 2 | thành phần 3 tỉ l | ê <b>_</b> |
|   | CDS              | CHANH DÂY SỮA    | Uong                    | -         | LY    | 18,000  | -            | 0.000   | -            | 0.000   | • 0./             | 0          |
|   | CDU              | CHANH ĐƯỜNG      | Uong                    | -         | ÐĨA   | 6,000   | -            | 0.000   | -            | 0.000   | - 0./             | 0          |
|   | CFBL             | CÀ PHÊ BAILEY'S  | Uong                    | -         | LY    | 30,000  | -            | 0.000   | -            | 0.000   | - 0./             | 0          |
|   | CFD              | CÀ PHÊ ĐEN       | Uong                    | -         | LY    | 12,000  | -            | 0.500   | -            | 0.000   | - 0./             | 0          |
|   | CFDR             | CÀ PHÊ ĐEN RHUM  | Uong                    | -         | LY    | 24,000  | -            | 0.000   | -            | 0.000   | - 0./             | 0          |
|   | CFS              | CÀ PHÊ SỮA       | Uong                    | -         | LY    | 13,000  | CÀ PHÊ BỘ1 💽 | 0.030   | SỮA ĐẶC 🔄    | 0.030   | - 0./             | 0          |
|   | CFSK             | CÀ PHÊ SỮA KEM   | Uong                    | -         | LY    | 30,000  | •            | 0.000   | •            | 0.000   | • 0.0             | 0          |
|   | CFSN             | CÀ PHÊ SỮA NHIỀU | Uong                    | -         | LY    | 14,000  | -            | 0.000   | •            | 0.000   | - 0./             | 0          |
|   | CFSO             | CÀ PHÊ SONATA    | Uong                    | +         | LY    | 26,000  | -            | 0.000   | -            | 0.000   | - 0.0             | 0          |

#### 5. Tồn kho:

Gồm kho chính và kho chế biến trong kho chế biến có thể phân ra nhiều kho nhỏ như kho cà phê và kho karaoke để cho việc quản lý và theo dõi hàng tồn kho dễ dàng hơn. Trong phần tồn kho này ta dùng để

gài những sản phẩm mua về và kiểm tra lượng hàng trong từng kho bao gồm mã sản phẩm, tên sản phẩm giá vốn tồn đầu, nhập, xuất và tồn cuối. Trước khi xem ta cần chọn kho và thực hiện thao tác bấm vào các nút xóa về không, nạp tồn đầu, nạp phát sinh và ghi số dư cuối kỳ vào cuối tháng để chuyển sang đầu kỳ của tháng sau. Lưu ý khi gài mã hàng mua về đối với nguyên liệu thì check vào ô chế biến và mã không được trùng với mã những sản phẩm bán ra, Đối với những mặt hàng chuyển bán thì mã hàng của sản phẩm này bên tồn kho phải trùng với mã của nó khi ta gài bên phần menu bán ra.

| Tháng       | 11-2009 - 💌         |                  | ୧ ଜ        | uan I   | y kl   | ho noi   | bo          | CHI HONG |          | ADMIN                | Thoát    |
|-------------|---------------------|------------------|------------|---------|--------|----------|-------------|----------|----------|----------------------|----------|
| •≣ Nhập     | o hàng ፼ Công nợ ∣  | 🗄 Doa            | nh số 🗐 🖩  | Định lu | ong    | 🖻 Tồn ki | no 🗈 Bá     | o cáo 🔇  | 🖻 Phân d | quyền 🗄 Ch           | i tiêu   |
| • Kho ch    | nính 🤨 Kho chế biến | Kho:             | CAFE       | •       |        |          |             |          |          |                      |          |
| MãH         | lg Tên hàng         | Cb               | Nhón       | n       | Đvt    | Gíavốn   |             | Tồn đầu  |          | Nhâp                 | <b>^</b> |
| ТВ          | TRÀ BEILAY 0 ĐỘ     |                  | Uong       | -       | CHAI   | 0.0      | 0.00        | 0.0      | 0        | 0.00                 |          |
| TC1         | THỊT CUA            |                  | Nguyenlieu | •       | KG     | 0.0      | 0.00        | 0.0      | 0        | 0.00                 |          |
| TDR         | TRÀ DR.THANH        |                  | Uong       | •       | CHAI   | 0.0      | 0.00        | 0.0      | 0        | 0.00                 |          |
| TG1         | THỊT GÀ             |                  | Nguyenlieu | •       | KG     | 0.0      | 0.00        | 0.0      | 0        | 0.00                 |          |
| TGH1        | THỊT GHỆ            | •                | Nguyenlieu | •       | KG     | 0.0      | 0.00        | 0.0      | 0        | 0.00                 |          |
| TIG         | TIGER CAHI          |                  | Uong       | •       | CHAI   | 0.0      | 0.00        | 0.0      | 0        | 0.00                 |          |
| TO1         | TÔM                 |                  | Nguyenlieu | •       | KG     | 0.0      | 0.00        | 0.0      | 0        | 0.00                 |          |
| TR1         | TRỨNG               |                  | Nguyenlieu | •       | KG     | 0.0      | 0.00        | 0.0      | 0        | 0.00                 |          |
| TRC1        | TRÀ CHANH           |                  | Nguyenlieu | •       | GÓI    | 0.0      | 0.00        | 0.0      | 0        | 0.00                 |          |
| TRL1        | TRÀ LIPTON          | •                | Nguyenlieu | •       | GÓI    | 0.0      | 0.00        | 0.0      | 0        | 0.00                 |          |
| WH          | WHITE HORES         |                  | Thuoc      | •       | ÐIÉU   | 0.0      | 0.00        | 0.0      | 0        | 0.00                 |          |
| XB1         | XƯƠNG BÒ            | •                | Nguyenlieu | •       | KG     | 0.0      | 0.00        | 0.0      | 0        | 0.00                 |          |
| XH1         | XƯƠNG HEO           | •                | Nguyenlieu | •       | KG     | 0.0      | 0.00        | 0.0      | 0        | 0.00                 |          |
| XM1         | XÍU MẠI             |                  | Nguyenlieu | •       | KG     | 0.0      | 0.00        | 0.0      | 0        | 0.00                 |          |
| XX1         | XÁ XÍU              |                  | Nguyenlieu | •       | KG     | 0.0      | 0.00        | 0.0      | 0        | 0.00                 |          |
| YM          | YOMOST              |                  | Uong       | •       | ΗỘΡ    | 0.0      | 0.00        | 0.0      | 0        | 0.00                 |          |
| YS          | YÉN SANEST          |                  | Uong       | •       | LON    | 0.0      | 0.00        | 0.0      | 0        | 0.00                 |          |
| *           |                     |                  |            | •       |        | 0.0      | 0.00        | 0.0      | 0        | 0.00                 |          |
|             |                     |                  |            |         |        |          |             |          |          |                      |          |
|             | Tồn đầu             | 50,000           | Nhập       | 28      | 62,500 | Xuất vốn |             | 0 Tồn    | cuối     | 350,000              | •        |
| •           |                     |                  |            |         |        |          |             |          |          |                      | Þ        |
| <u>X</u> óa | vè 0                | <u>N</u> ạp số d | ⊮ đầu kỳ   |         |        | Naj      | p phát sinh |          |          | <u>G</u> hi số dự cu | ối kỳ    |

#### 6.Báo cáo:

Gồm hai phần nhập kho chính và xuất kho chính trong phần báo cáo này là dùng để cho ta xem lại tất cả các sản phẩm đã nhập kho và xuất kho trong một khoảng thời gian xác định. Bao gồm ngày tháng, mã sản phẩm, tên sản phẩm, đối tượng, số lượng, đơn giá, thành tiền.

| Chi Hong       ADMIN         Chi Hong       ADMIN         Chi Hong       ADMIN         Mhập hàng       Công nợ       Đoanh số       Định lượng       Tồn kho       Báo cáo       Phân quyền       Đ Chi tiêu         Ngày       MásP       Tên sản phẩm       Kho       Đự Đối tượng       Đối tượng       Số lượng       Đơn giá       Thành tiền         12/11/2009       C1       CÁT       CAFE       KG       10.00 30,000.00       300,000.00 | : 53         | Tiện ích       |        |                  |          |           |     |           |           |             | Type a quest | ion for help 🔹 | - 8 × |
|----------------------------------------------------------------------------------------------------|--------------|----------------|--------|------------------|----------|-----------|-----|-----------|-----------|-------------|--------------|----------------|-------|
| •■ Nhập hàng       ✔ Công nợ       ♣ Doanh số       Định lượng       ➡ Tồn kho       ฿ đáo cáo       ♦ Phân quyền       ♣ Chi tiêu         • Xuất kho chính       • Nhập kho chính       Từ ngày.       01/11/2009       Đến ngày.       15/12/2009                                                                                                    | Th           | áng <u>11-</u> | 2009 - | ×                | < Q      | uan ly    | kho | noi b     | СНІ       | HONG        | ADMIN        | The            | oát   |
| Xuất kho chính         Nhập kho chính         Từ ngày:         01/11/2009         Đến ngày:         15/12/2009           Ngày         MãSP         Tên săn phẩm         Kho         Đvt         Đối tượng         Số lượng         Đơn giá         Thành tiền           12/11/2009         C1         CÂT         CAFE         KG         10.00 30,000.00         300,000.00                                                                        | • <b>≣</b> N | lhập hà        | ng 💅 C | Công nợ 🗄 Doan   | h số 🗐 🗄 | Định lượn | g 🖻 | Tồn kho   | 🗈 Báo c   | áo 🕸 Phân c | uyền         | 占 Chi tiêu     | L_    |
| Ngày         MãSP         Tên săn phẩm         Kho         Đvt         Đối tượng         Số lượng         Đơn giá         Thành tiền         ▲           ▶ 12/11/2009         C1         CÂT         CAFE         KG         10.00         300,000.00         300,000.00                                                                                                    | •            | Xuất kho c     | hính   | O Nhập kho chính | Từ ngày: | 01/11/20  | 109 | Ð         | )ến ngày: | 15/12/2009  |              |                |       |
| ▶ 12/11/2009 C1 CÂT CAFE KG 10.00 30.000.00 300,000.00                                                                                                    | 1            | Ngày           | MãSP   | Tên sản phẩm     |          | Kho       | Ðvt | Đối tượng |           | Số lượng    | Đơn giá      | Thành tiền     |       |
|                                                                                                    |              | 2/11/2009      | C1     | CẬT              |          | CAFE      | KG  |           |           | 10.00       | 30,000.00    | 300,000.00     |       |
| 12/11/2009 555A 555 (ANH) CAFE GÓI 1,000.00 8,750.00 8,750,000.00                                                                                                    | 1            | 2/11/2009      | 555A   | 555 (ANH)        |          | CAFE      | GÓI |           |           | 1,000.00    | 8,750.00     | 8,750,000.00   |       |
| 2/11/2009 BD BÍ ĐAO CAFE LON 100.00 5,000.00 500,000.00                                                                                                    | 1            | 2/11/2009      | BD     | BÍ ÐAO           |          | CAFE      | LON |           |           | 100.00      | 5,000.00     | 500,000.00     |       |

7. Phân quyền: Dùng để nhập tên, chức vụ và mật khẩu của những người có thể sử dụng chương trình.Và chỉ có quyền Admin mới có thể vào mục doanh số và phân quyền.

| i 📴 Tiện ích            |                |                    |                  | Type a question for help 🛛 🚽 🗗 |
|-------------------------|----------------|--------------------|------------------|--------------------------------|
| Tháng 11-2009 · 💌       | 🤍 Qu           | an ly kho noi      | bo Сні нолд      | ADMIN (Thoát)                  |
| 📲 Nhập hàng 🛿 🗗 Công nợ | 🗄 Doanh số 🗐 Đ | ịnh lượng 🖻 Tồn kh | o 🗈 Báo cáo 🕸 Ph | ân quyền 占 Chi tiêu            |
| Họ tên                  | Chức vụ        | Mật khẩu           |                  |                                |
|                         | ADMIN          | • •                |                  |                                |
| THUY                    | NHANVIEN       | <b>•</b> •         |                  |                                |
| TINH                    | NHANVIEN       | <b>•</b>           |                  |                                |
| *                       |                | •                  |                  |                                |

### 8. Chi tiêu:

Dùng để nhập vào ngày tháng và những khoản mục chi tiêu trong tháng

| 🗉 Tiện ích               |               |                                        | Type a qu          | iestion for help 👻 🗕 🗗 🎽 |
|--------------------------|---------------|----------------------------------------|--------------------|--------------------------|
| Tháng <mark>12-</mark> 2 | 009 · 💌       | Quan ly kho noi bo                     | CHI HONG ADMIN     | Thoát                    |
| •≡ Nhập hàn              | g 💅 Công nợ   | 🏝 Doanh số 🖩 Định lượng 🖻 Tồn kho 🕮 Bá | o cáo 🕸 Phân quyền | 🗄 Chi tiêu               |
|                          |               |                                        |                    |                          |
| Ngày                     | Mục           | Diễn giải                              | Cập nhật           | Số tiền 🔺                |
| 15/12/2009               | Chi lương     | chi lương cho nhân viên                |                    | 5,000,000                |
| 15/12/2009               | Chi linh tinh | 🝷 chi mua vật dụng                     |                    | 200,000                  |
| 15/12/2009               | Chi khác      | 🝷 chi mua bóng đèn                     |                    | 200,000                  |
| 15/12/2009               |               | ·                                      |                    | 0                        |
|                          |               |                                        |                    |                          |
|                          |               |                                        |                    |                          |
|                          |               |                                        |                    |                          |